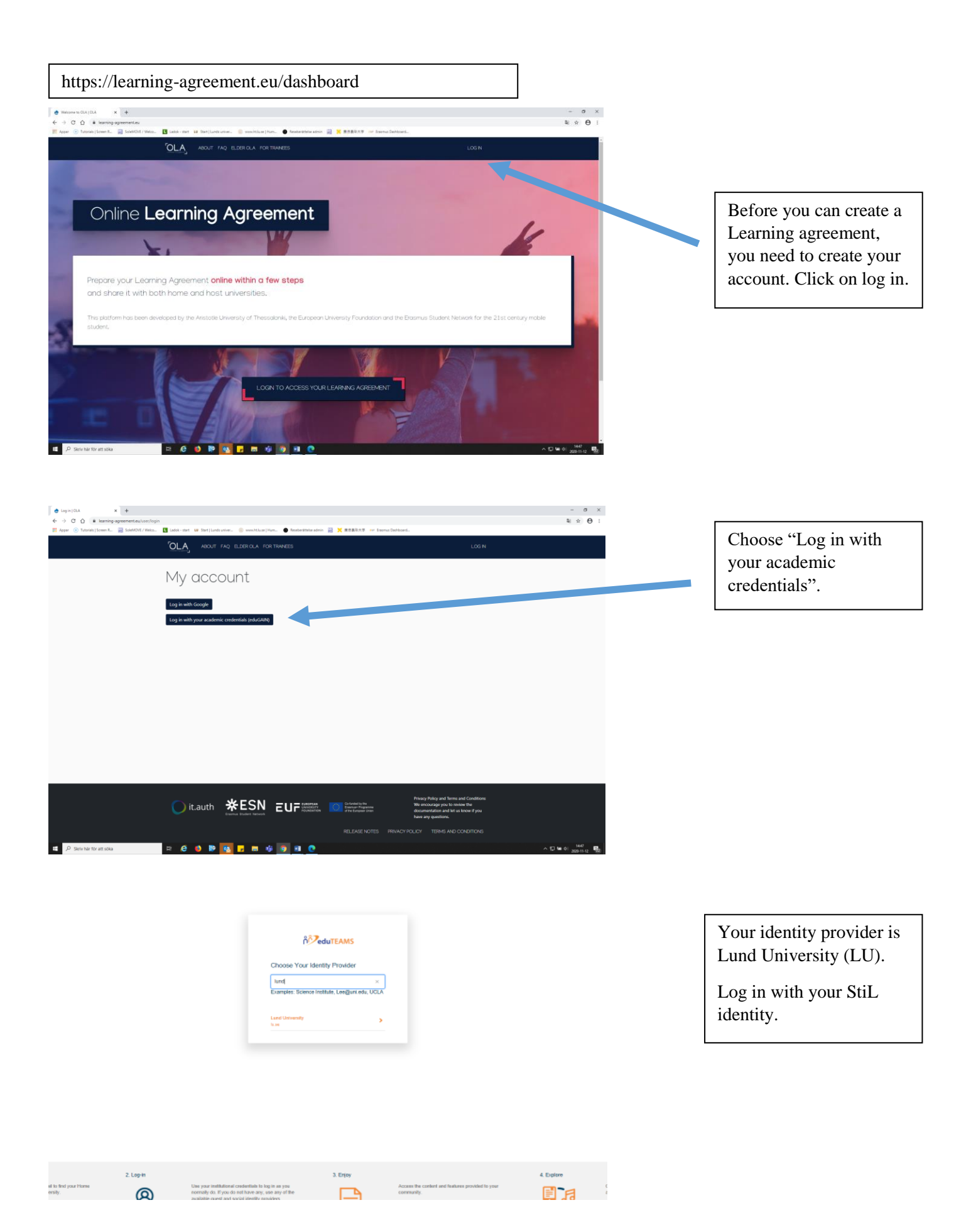

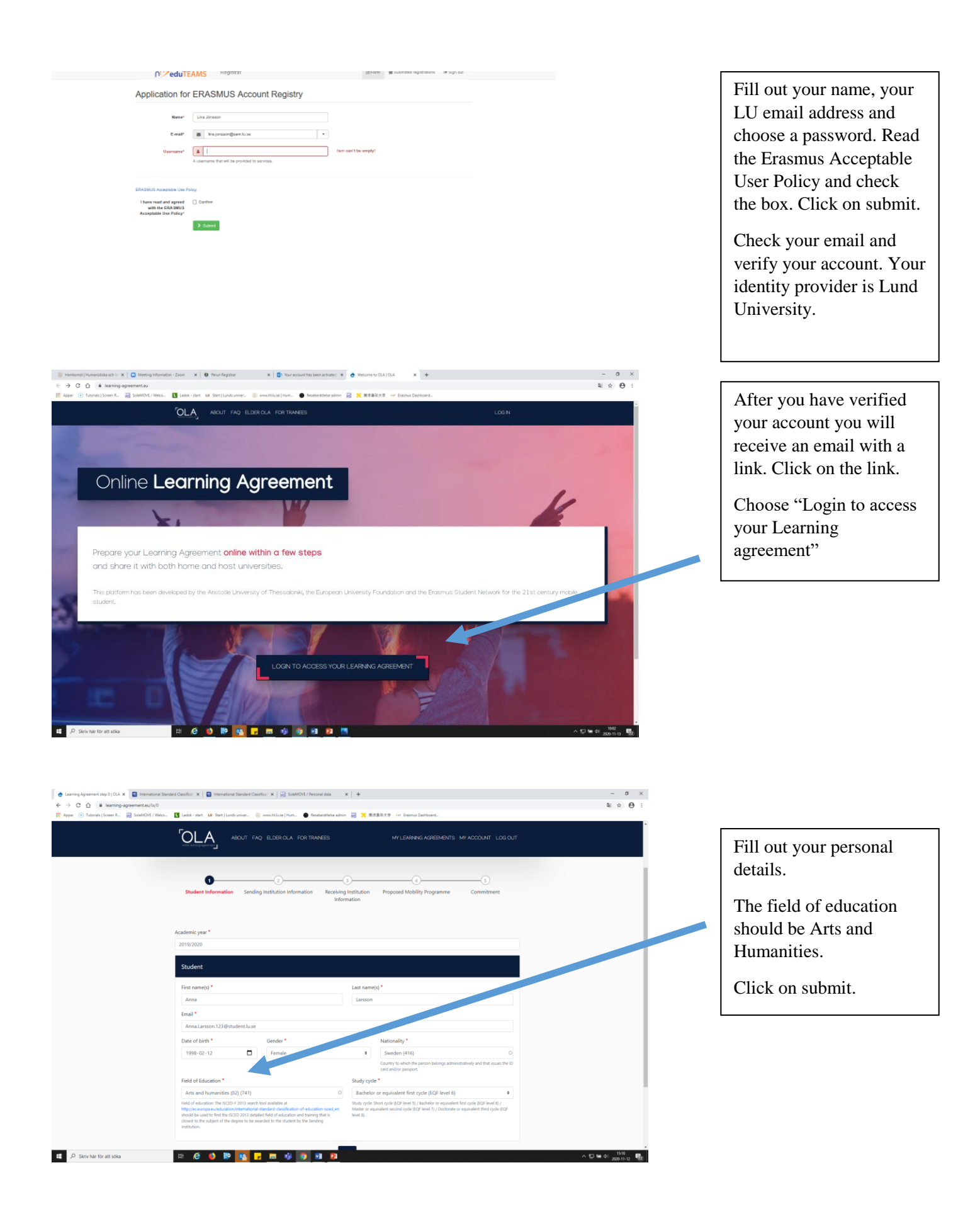

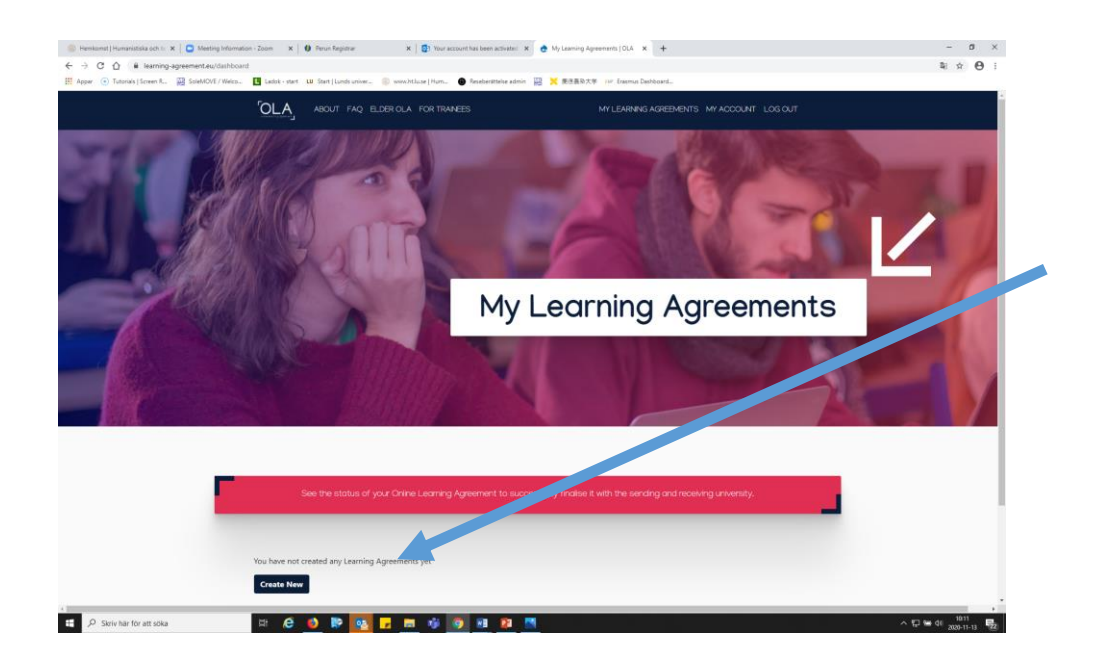

## Click on "Create new".

Check that your personal information in the new view is correct.

Click "Next".

| 0                                                                                                    |                                    | 3                                    |                                | 5          |  |
|----------------------------------------------------------------------------------------------------|------------------------------------|--------------------------------------|--------------------------------|------------|--|
| Student Information                                                                                                    | Sending Institution<br>Information | Receiving Institution<br>Information | Proposed Mobility<br>Programme | Commitment |  |
|                                                                                                    |                                    |                                      |                                |            |  |
| Academic year *                                                                                                    |                                    |                                      |                                |            |  |
| 2019/2020                                                                                                    |                                    |                                      |                                |            |  |
|                                                                                                    |                                    |                                      |                                |            |  |
| Sending                                                                                                    |                                    |                                      |                                |            |  |
| Sending                                                                                                    |                                    |                                      |                                |            |  |
| Sending Sending Institution                                                                                                    |                                    |                                      |                                |            |  |
| Sending<br>Sending Institution                                                                                                    |                                    |                                      |                                |            |  |
| Sending<br>Sending Institution<br>Country*<br>Sweden ×                                                                                     |                                    |                                      |                                |            |  |
| Sending Institution<br>County*<br>Sweden x<br>Name*                                                                                        |                                    |                                      |                                |            |  |
| Sending Institution<br>Country*<br>Sweden x<br>Name*                                                                                       | x                                  |                                      |                                |            |  |
| Sending Sending Institution Country* Sweden X Name* LUNDS UNIVERSITET Faculty/Department                                                   | ×                                  |                                      |                                |            |  |
| Sending Sending Institution Country* Sweden x Name* LUNDS UNIVERSITET Faculty/Department Joint Faculty/Department                          | ×                                  |                                      |                                |            |  |
| Sending Institution<br>Country *<br>Sweden ×<br>Name *<br>LUNDS UNIVERSITET<br>Faculty/Department<br>Joint Faculties of Human<br>Address * | ×<br>Mies and Theology             |                                      | Easmus                         | Code *     |  |

| First name(s) *                                                                                                    | First name(s)                                                                                                    |
|----------------------------------------------------------------------------------------------------|----------------------------------------------------------------------------------------------------|
| Last name(s) *                                                                                                    | Last name(s)                                                                                                    |
| Position *                                                                                                    | Position                                                                                                    |
| Email *                                                                                                    | Email                                                                                                    |
| Phone number                                                                                                    | Phone number                                                                                                    |
| Expansible person at the fanding institutions are assumed who has the authority to<br>separate the Laming's Apprenetics. It is stratighten by each of a balance to a needed as<br>when it is to guarantee to be interpreted on the separate on the balance of the<br>responsible assumed to be, the name and must of the Regionshibe person must be<br>their in redy or same at different from that of the Contact person mentioned at the top<br>of the discusses: | Animitative contact percent percent who provides a link for administration<br>elementation and which, depending on the trackative of the hybrir exclusion<br>webbilities, may be the dependential contraction or weaks at the international<br>eleptons office or equivalent body within the institution. |

Make sure that the academic year is correct.

Fill out information about the sending institution – choose Sweden and Lunds universitet. The name of your faculty is Joint Faculties of Humanities and Theology.

Fill out the name of the responsible person at the sending institution (Lund University). You can write Fanni Faegersten or Katarina Wingkvist. Position: International coordinator. Email: international@ht.lu.se

You don't have to fill out contact details for Sending Administrative Contact Person.

Click "Next".

| Student Information Sending Institution Pec                               | O     Proposed Mobility     Commitment     Programme | Country, name of                 |
|---------------------------------------------------------------------------|------------------------------------------------------|----------------------------------|
|                                                                           |                                                      | for an lange state of the sector |
| Academic year *                                                           |                                                      | faculty or departin              |
|                                                                           |                                                      | you know it).                    |
| Receiving                                                                 |                                                      |                                  |
| Receiving Institution                                                     |                                                      | The name of the                  |
|                                                                           |                                                      | receiving response               |
| Country *                                                                 |                                                      | receiving respons                |
| Name *                                                                    |                                                      | person. If you are               |
|                                                                           |                                                      | insecure plasse o                |
| Faculty/Department                                                        |                                                      | insecure, piease c               |
| Faculty of Arts and Sciences                                              |                                                      | the receiving insti              |
| Address *                                                                 | Erasmus Code *                                       | Vou can for ayom                 |
| Utrecht                                                                   | NL UTRECHT01                                         | I ou can foi exam                |
|                                                                           |                                                      | contact the coordi               |
|                                                                           |                                                      | whom you sent yo                 |
| Receiving Responsible Person                                              | Receiving Administrative Contact Person              | whom you sent yo                 |
| First name(s) *                                                           | First name(5)                                        | application.                     |
| Hanne                                                                     |                                                      |                                  |
| Last name(s) *                                                            | Last name(s)                                         | Click "Next"                     |
| Liebke                                                                    |                                                      | Chen Hent                        |
| Position -                                                                | Position                                             |                                  |
| Email *                                                                   | Email                                                |                                  |
| incoming@utrecht.nl                                                       |                                                      |                                  |
| Phone number                                                              | Phone number                                         |                                  |
|                                                                           |                                                      |                                  |
| Becompible nervos at the Baceloins institution; the name and small of the |                                                      |                                  |

| 👌 Learning Agreement step 3   OLA 🗴 🔄 International Standard Classificat: 🗙 🛛 😨 International Standard Classificat: 🗙 🛛 🔛 SoleMOVE /                                                                                                    | Personal data 1                                                                                        | <   +                                                                                                    |                                                                                               | - ø ×           |
|----------------------------------------------------------------------------------------------------|----------------------------------------------------------------------------------------------------|----------------------------------------------------------------------------------------------------|-----------------------------------------------------------------------------------------------|-----------------|
| ← → C ① illearning-agreement.eu/la/3/555c7c34-2372-448c-af23-789667a91673                                                                                                    | Receberitteire admin                                                                                   | 175 W BREED-TY on Encourt Pathbased                                                                                                    |                                                                                               | ≋ ☆ \varTheta : |
| 🖬 obba. 🕢 umman lanaan 🗠 🐻 anaan u.c. 🖬 mann. 🗖 mann. ana 🧑 anaa naan lanaa anaas 🖉 anaan naana lanaa                                                                                                    | Pastornania autorn                                                                                     |                                                                                                    |                                                                                               | *               |
| OLA ABOUT FAQ ELDERICLA FOR                                                                                                    |                                                                                                    |                                                                                                    |                                                                                               |                 |
|                                                                                                    |                                                                                                    |                                                                                                    |                                                                                               |                 |
| 0 0                                                                                                    |                                                                                                    | 0                                                                                                    | 5                                                                                             |                 |
| Student Information Sending Institution<br>Information                                                                                                    | Receiving                                                                                              | Institution Proposed Mobility<br>mation Programme                                                                                                    | Commitment                                                                                    |                 |
|                                                                                                    |                                                                                                    |                                                                                                    |                                                                                               |                 |
|                                                                                                    |                                                                                                    |                                                                                                    |                                                                                               |                 |
| Academic year *                                                                                                    |                                                                                                    |                                                                                                    |                                                                                               |                 |
| 2019/2020                                                                                                    |                                                                                                    |                                                                                                    |                                                                                               |                 |
| Proliminary I A                                                                                                    |                                                                                                    |                                                                                                    |                                                                                               |                 |
|                                                                                                    |                                                                                                    |                                                                                                    |                                                                                               |                 |
| Planned start of the mobility *                                                                                                    |                                                                                                    | Planned end of the mobility *                                                                                                    |                                                                                               |                 |
| ââââ-mm-dd                                                                                                    |                                                                                                    | ášáá - mm - dd                                                                                                    |                                                                                               |                 |
| Table A - Study programme at the Receiving institution                                                                                                    | n *                                                                                                    |                                                                                                    |                                                                                               |                 |
| No Component added yet.                                                                                                    |                                                                                                    |                                                                                                    |                                                                                               |                 |
| Add Component to Table A                                                                                                    |                                                                                                    |                                                                                                    |                                                                                               |                 |
| Web link to the course catalogue at the Sending Institution                                                                                                    | n describing the l                                                                                     | earning outcomes: Iweb link to the relevant infol                                                                                                    |                                                                                               |                 |
|                                                                                                    |                                                                                                    | ,                                                                                                    |                                                                                               |                 |
| <ul> <li>Course catalogue detailed, user-friendly and up-to-date informat<br/>throughout their tubles to enable three to make the right choice<br/>teaching and assissioned processing. The low of programmer, the<br/>people to cratat, with information about how, when and where<br/>1. This must be an endered U.S. and it inforviously and where<br/>1. This must be an endered U.S. and it inforviously and where<br/>1. This must be an endered U.S. and it inforviously and where<br/>1. This must be an endered U.S. and it inforviously and an ender<br/>1. This must be an endered U.S. and it inforviously and an ender<br/>1. This must be an endered U.S. and it inforviously and an ender<br/>1. This must be an endered U.S. and it inforviously and the endered U.S. and<br/>1. The endered U.S. and the endered U.S. and the endered U.S. and<br/>1. The endered U.S. and the endered U.S. and the endered U.S. and<br/>1. The endered U.S. and the endered U.S. and the endered U.S. and<br/>1. The endered U.S. and the endered U.S. and the endered U.S. and the endered U.S. and the endered U.S. and<br/>1. The endered U.S. and the endered U.S. and the endered</li></ul> | tion on the institution's<br>and use their time in<br>he individual education<br>to contact them. Show | s learning environment that should be available to students before<br>sost efficiently. The information concerns, for example, the qualifi<br>sal components and the learning resources. The Course Catalogu<br>(less) | re the mobility period and<br>cations offered, the learning,<br>e should include the names of |                 |
| The main language of instruction at the Receiving Instituti                                                                                                    | ion *                                                                                                  | The level of language competence *                                                                                                    |                                                                                               |                 |
| - Select a value -                                                                                                    | ٠                                                                                                    | - Select a value -                                                                                                    | ٥                                                                                             |                 |
|                                                                                                    |                                                                                                    | Level of language competence: a description of the European<br>available at https://europass.cedefop.europa.eu/en/resource<br>cefr                                                                                     | Language Levels (CEFR) is<br>s/european-language-levels-                                      |                 |
|                                                                                                    |                                                                                                    |                                                                                                    |                                                                                               |                 |

Fill out the planned start date and end date of your mobility period. Normally you can find the date on the receiving institution's website or in the Letter of admission.

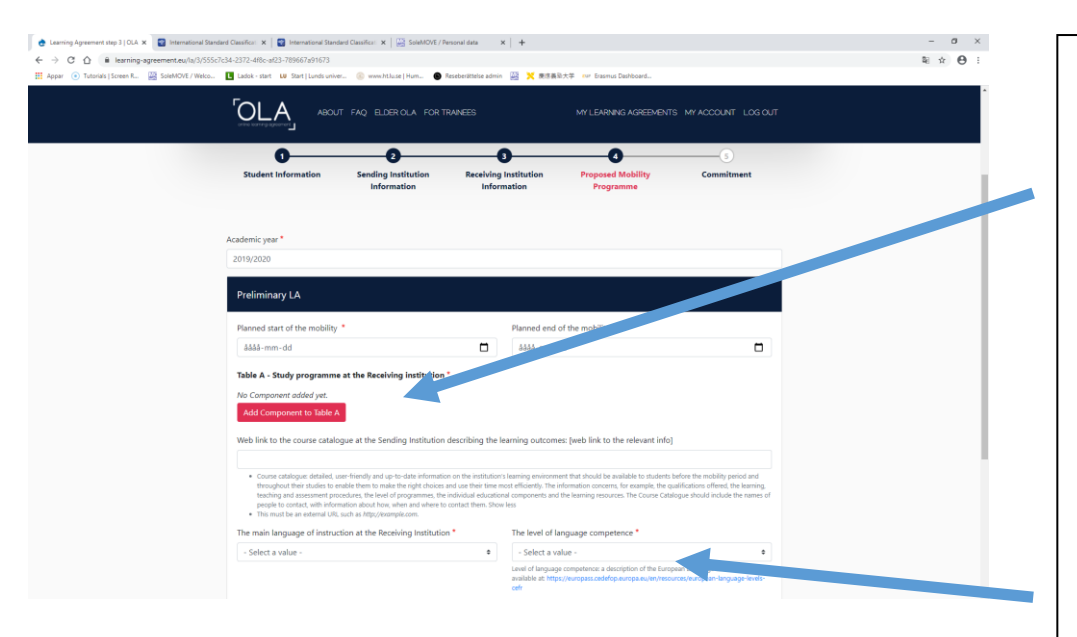

| Component to Table 8<br>Component title at the Sending I                            | nstitution (as indicated in the course catalogue) *                                                                                                    |                                                                      | Res          |
|-------------------------------------------------------------------------------------|----------------------------------------------------------------------------------------------------|----------------------------------------------------------------------|--------------|
| An "educational component" is a self-ocr<br>components are: a course, module, semin | tained and formal structured learning experience that features learning outcome<br>ac laboratory work, practical work, preparation/research for a thesis, mobility wo                                                                                                    | s, credits and forms of assessment, Examp<br>slow or free electives. | les of educi |
| Component Code *                                                                    | Number of ECTS credits (or equivalent) to be<br>recognised by the Sending Institution *                                                                                                    | Semester *                                                           |              |
|                                                                                     |                                                                                                    | - Select a value -                                                   |              |
|                                                                                     | ECTS under to requirelentiti in countries where the<br>"ECTS synches in our topics in particular the institutions<br>tocated in fastmer Countries not participating in the<br>foldorps process, "ECT" weeks to be replaced in the<br>relocated tables by the same of the explanation to the<br>institution of the available synchronized and the explanation<br>to used, and a web link to an explanation to the system<br>when it is address. |                                                                      |              |
|                                                                                     | nervoiri, audona sy nin nano in tra agaramen' younn tran<br>na usad and a sub bio fet to an explanation to the lystem<br>should be added.                                                                                                    |                                                                      |              |
| Add component to lable a                                                            |                                                                                                    |                                                                      |              |
| web link to the course catalogue a                                                  | the senting insertation describing the rearring outcomes, prev-                                                                                                    | link to the relevant moj                                             |              |
|                                                                                     |                                                                                                    |                                                                      |              |

You also need to state which courses you would like to study. Click on "Add component to table A2". Write the name of the course, the course code (course component) and the number of ECTS. 1 ECTS = 1högskolepoäng. Repeat this procedure for each of the courses you have chosen. You need to fill out the main language of instruction as well as your own level of language competence. If you are insecure, you can find the requirements of each level on the website indicated.

Table B is about the recognition at the sending institution (LU). Most of you can write Mobility window here. Click on "Add component to Table B", both Component title and Component code should be "Mobility window". Mobility window is a period where you can study optional courses. Please note that all academic courses that you have studied abroad will be recognised at Lund University. However, if the credits earned abroad are supposed to replace courses at LU you need to write the course code and the name of the course here instead. Please remember that the course director at your home department or study advisor needs to approve of the courses. If you have a link to the syllabus please add it.

Click "Next".

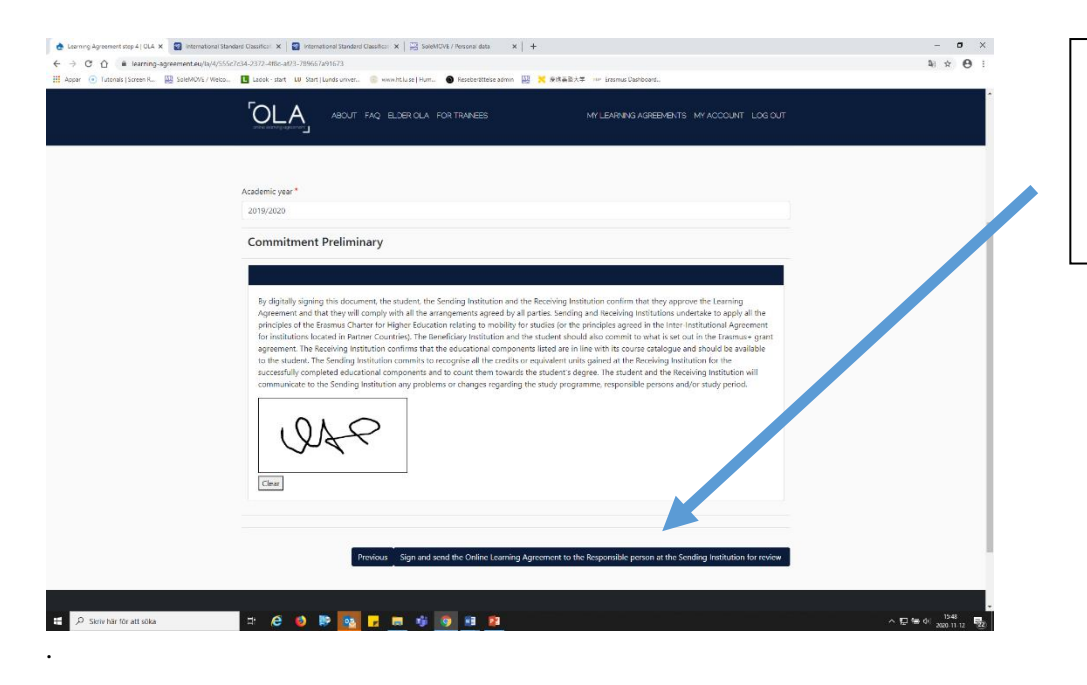

Last but not least, sign the agreement and send it to the responsible person at the Sending Institution for review.